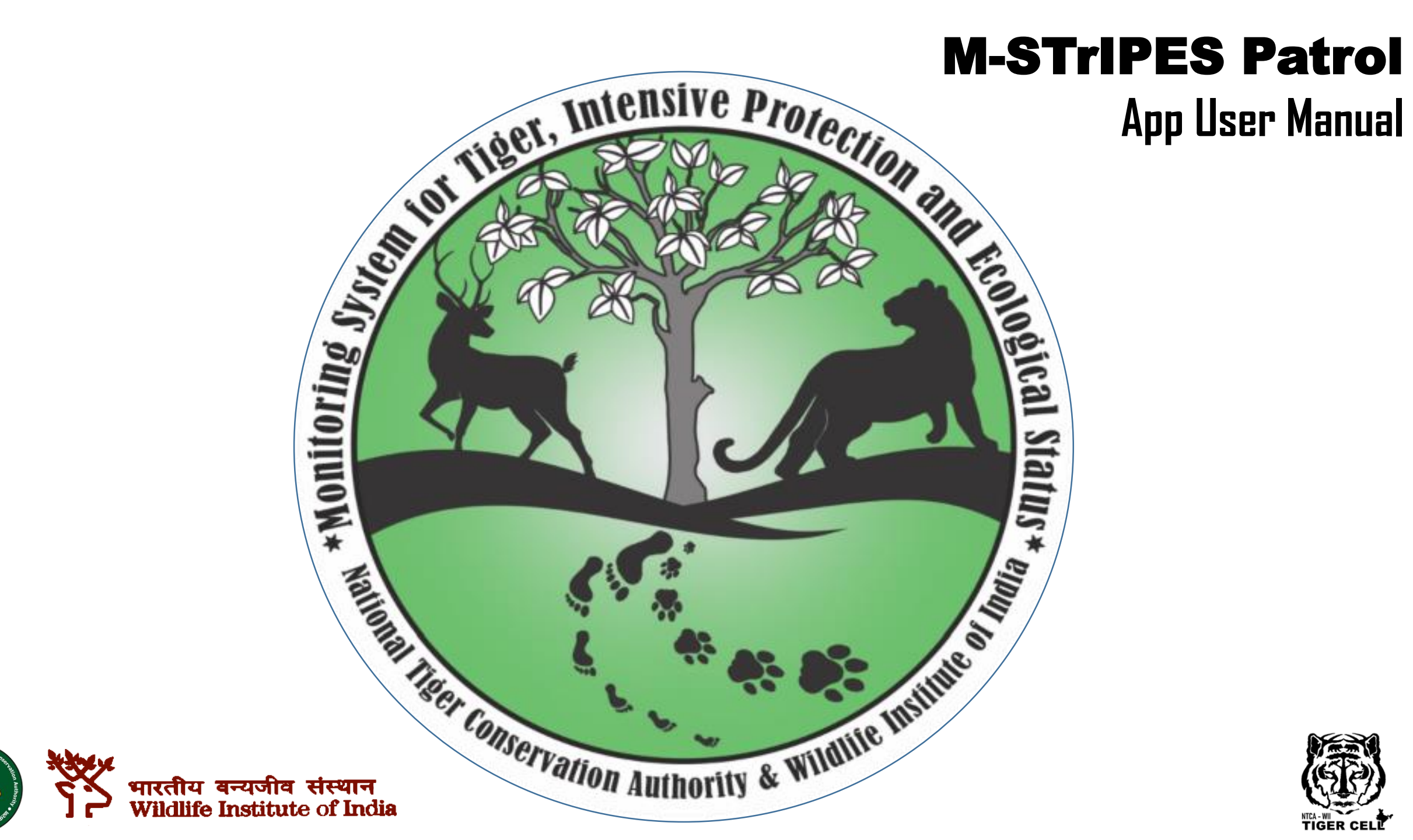

## Installation of MSTrIPES Patrol Application

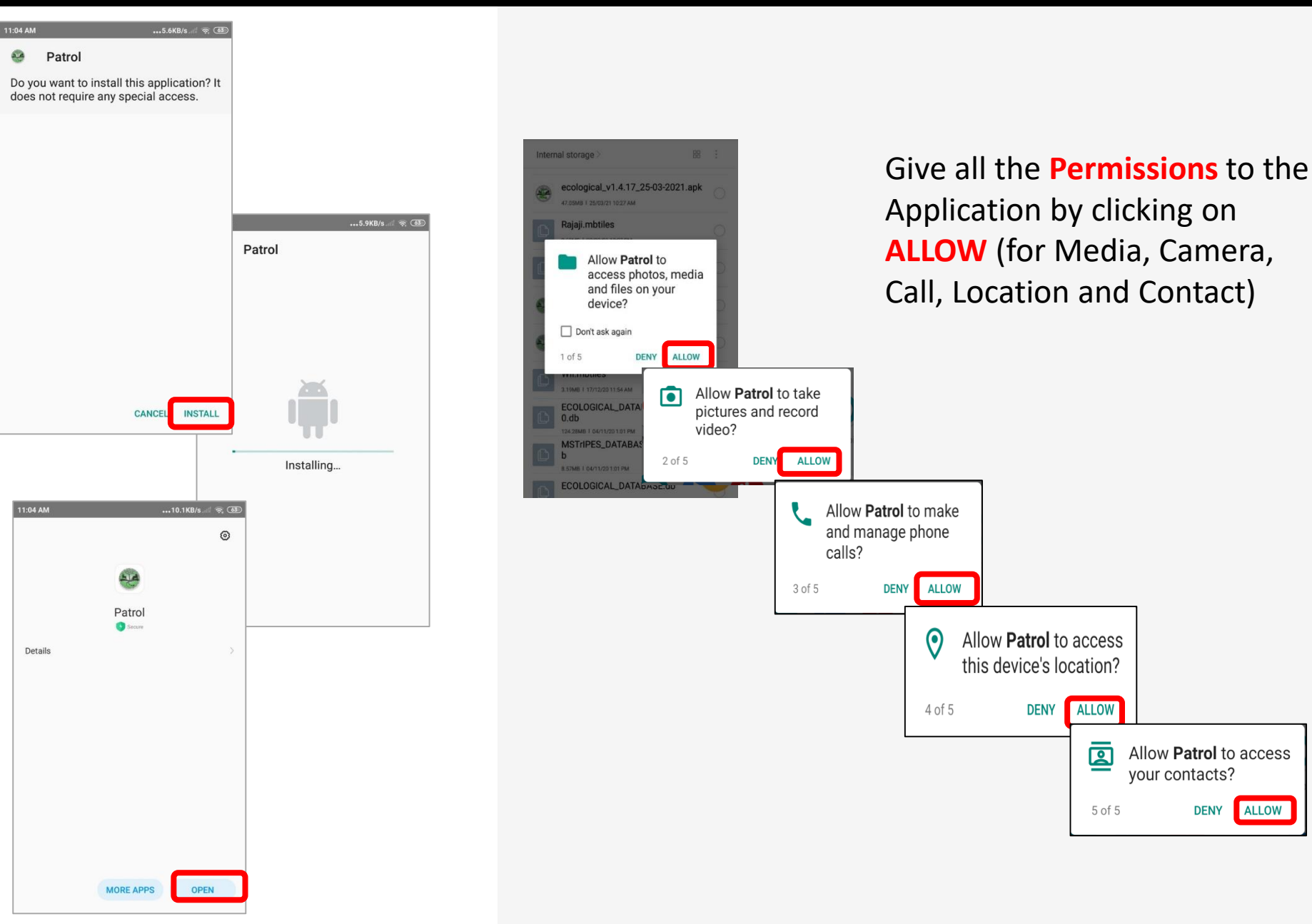

Choose your preferable language (e.g., **English**) from the provided list by clicking on the Radio button

| 11:06 AM        | •••6.1KB/s 🗟 🥱 🍪 |
|-----------------|------------------|
| Select Language |                  |
| हिन्दी          | 0                |
| English         | 0                |
| বাংলা           | 0                |
| অসমীয়া         | 0                |
| ଓଡ଼ିଆ           | 0                |
| ಕನ್ನಡ           | 0                |
| తెలుగు          | 0                |
| தமிழ்           | 0                |
| മലയാളം          | 0                |

## **User Registration**

#### 🔹 🔊 🕊 🤝 💷 🖊 🏮 91%

•

You are in Uttarakhand State, Rajaji Division and Chilla Range

#### Name

9:59

Shyam

#### Designation

Forest Guard

#### 19023 Employee Code

REGISTER

Unique ID

88c978d45cc6c20e

#### Phone Number

9488879388

Email-Id

Internet is mandatory while registering. Fill the required fields (Name, Designation, Employee code, Phone number of the MSTrIPES user, email (optional)

Click on 'Register' & Confirm

#### Confirmation

Please ensure the information entered is correct! (No modification is allowed after submission).

CANCEL O

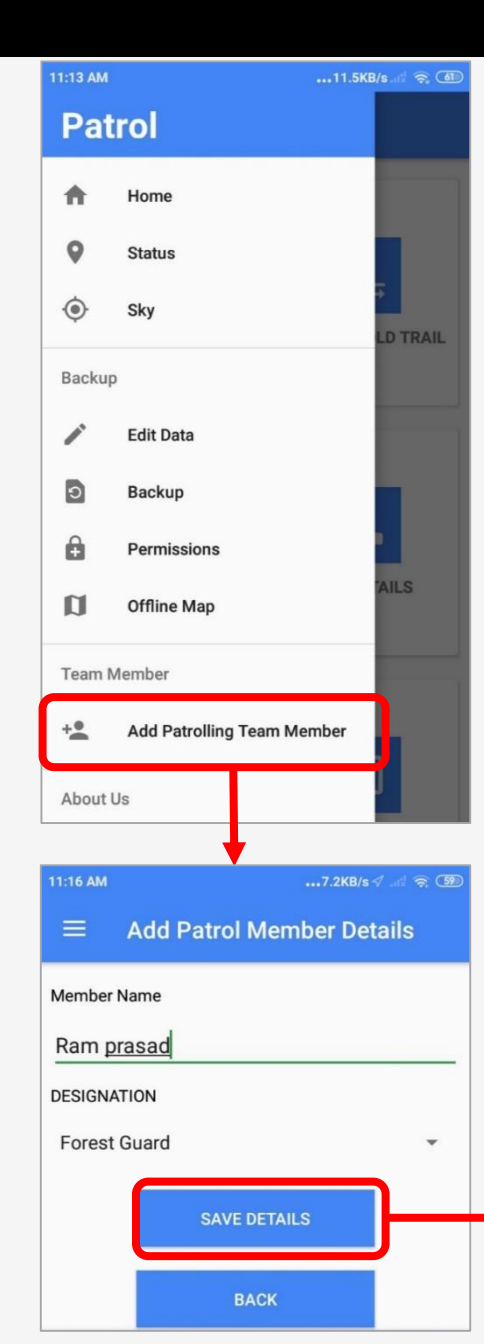

#### If you want to add members:

- 1. Click on the Menu bar
- 2. Go to Add Patrolling Team Member.
- 3. Enter Member Name & Designation
- 4. Save Details.
- Similarly, you can add more members. A list will show all the member names.
- To delete member, click on the name in the list & confirm.
- 7. Click on Back to go to main page.

| S.No | Name       | Designation  |
|------|------------|--------------|
| 11   | Shyam      | Forest Guard |
| 12   | Ram prasad | Forest Guard |

# Status of the Satellites & Uploading of Offline Map

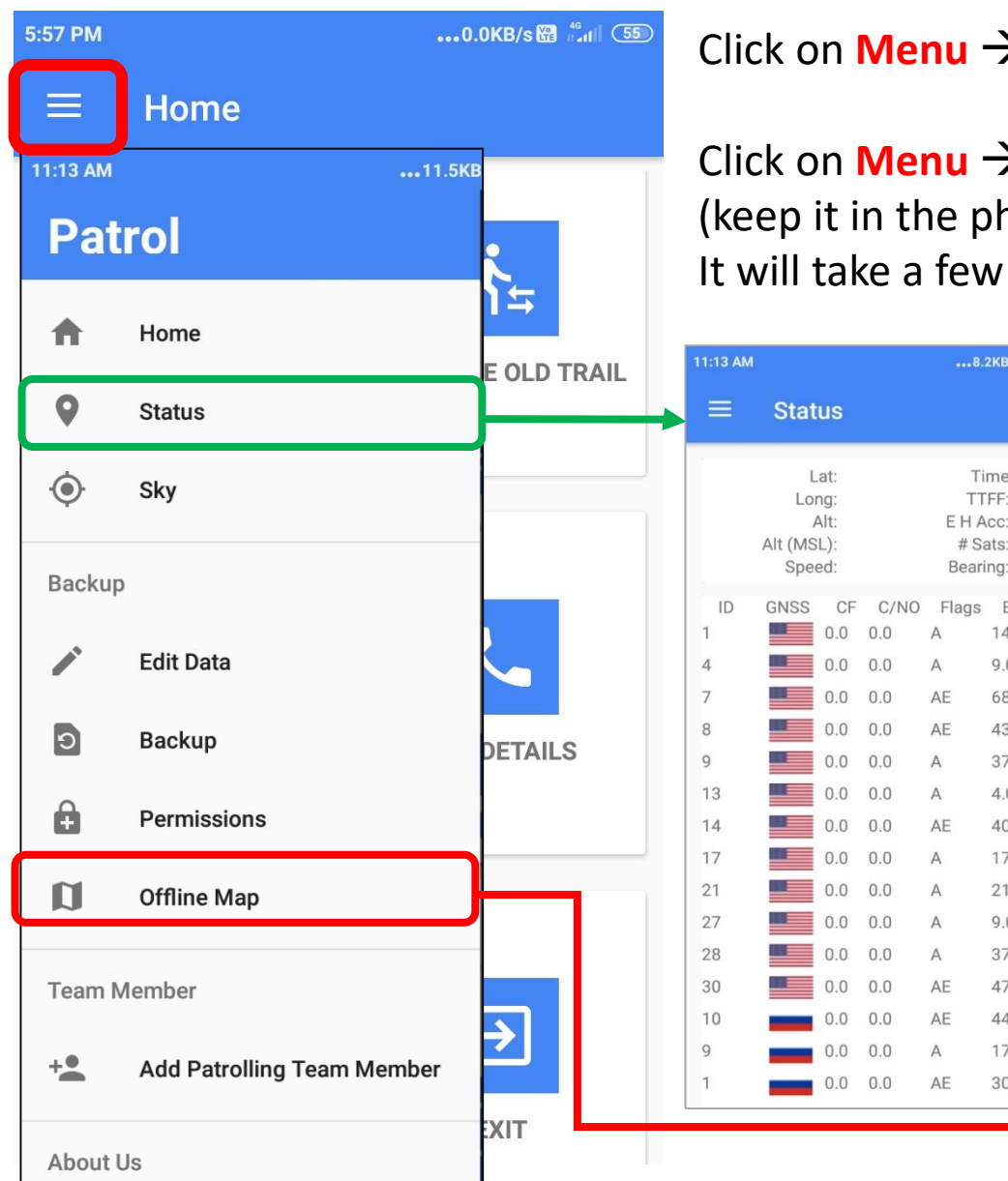

Click on Menu  $\rightarrow$  Status to see the status of satellites acquired

Click on Menu → Offline Map to Upload the offline map\* (keep it in the phone storage beforehand) It will take a few moments to load.

Time

TTFF:

# Sats:

0

0/38

Elev Azim

140

68.0 39.0

43.0 47.0

4.0

9.0 37.0

37.0 180.0

40.0 274.0

17.0 202.0

21.0 104.0

37.0 270.0

47.0 323.0

44.0 21.0

17.0 71.0

30.0 291.0

9.0

130.0

160.0

323.0

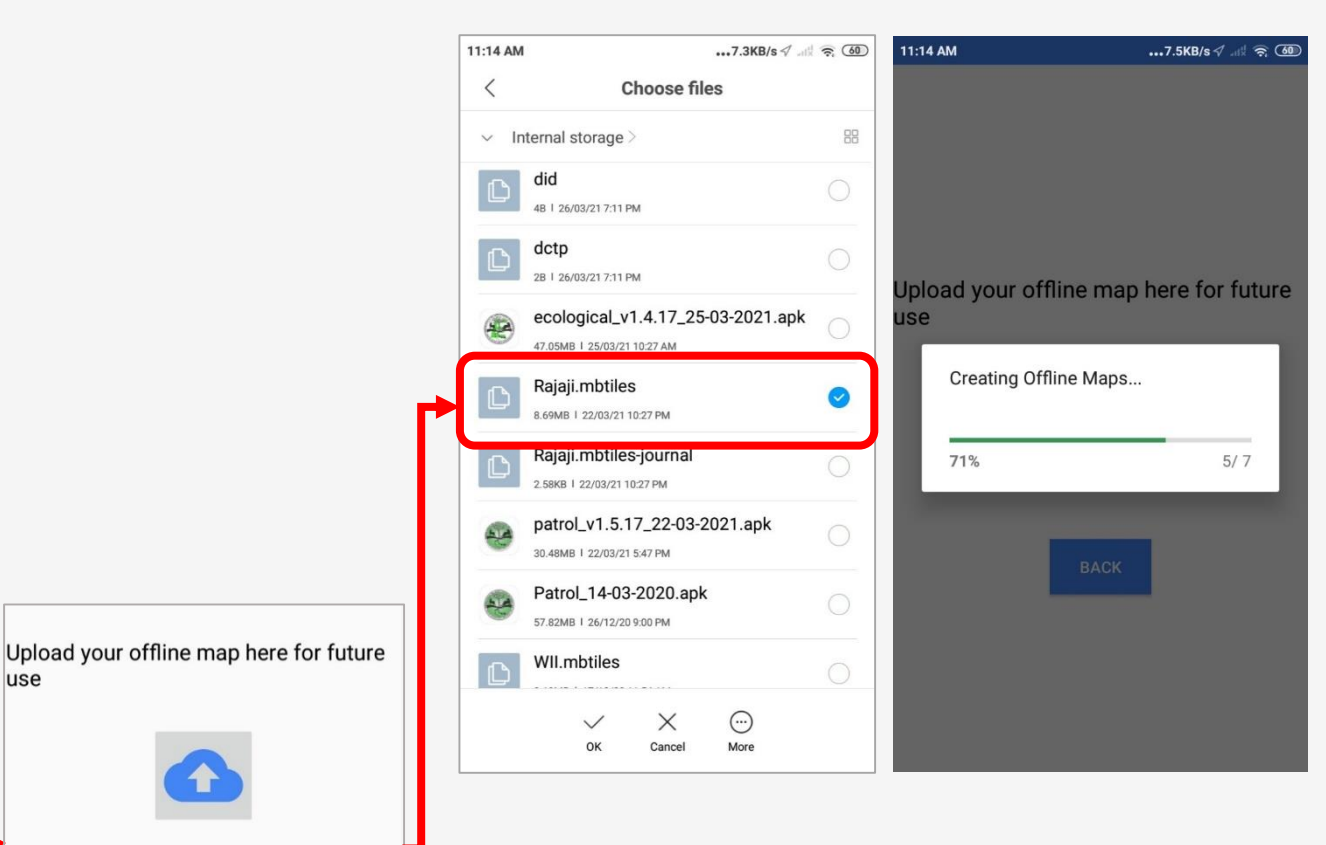

\*Please see the desktop manual on 'How to create the Offline Map'

## **Icons & their utilities**

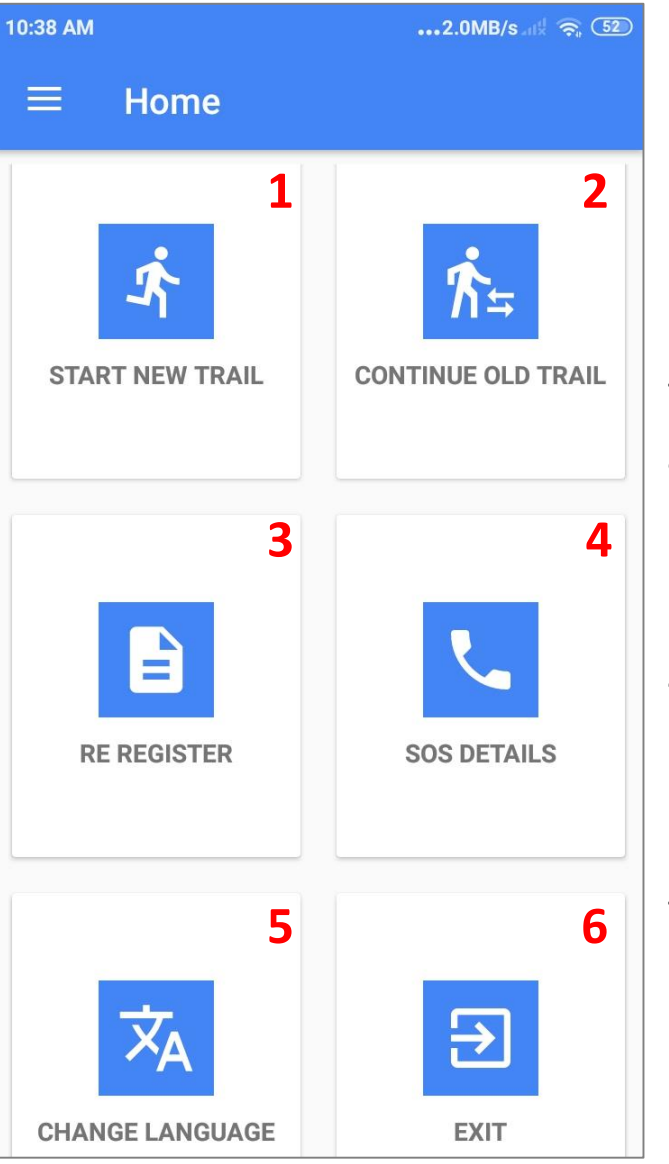

#### 1. Initiate a patrol trail

2. To resume the last patrol trail.

3. Re-registration of the user (e.g., a forest guard transferred to a different forest division).

4. Add emergency contacts

5. You can switch to the preferred language

6.Exit

4:43 PM ....7.3KB/s ... **R** 13 State Select a State Division/NP/TR w Range -Name Designation Select a Designation Ŧ Employee Code Unique ID 88c978d45cc6c20e Phone Number

.....

Click on the Reregister & fill the required details (same as Registration process)

## **Initiate a new patrol**

of the mobile.

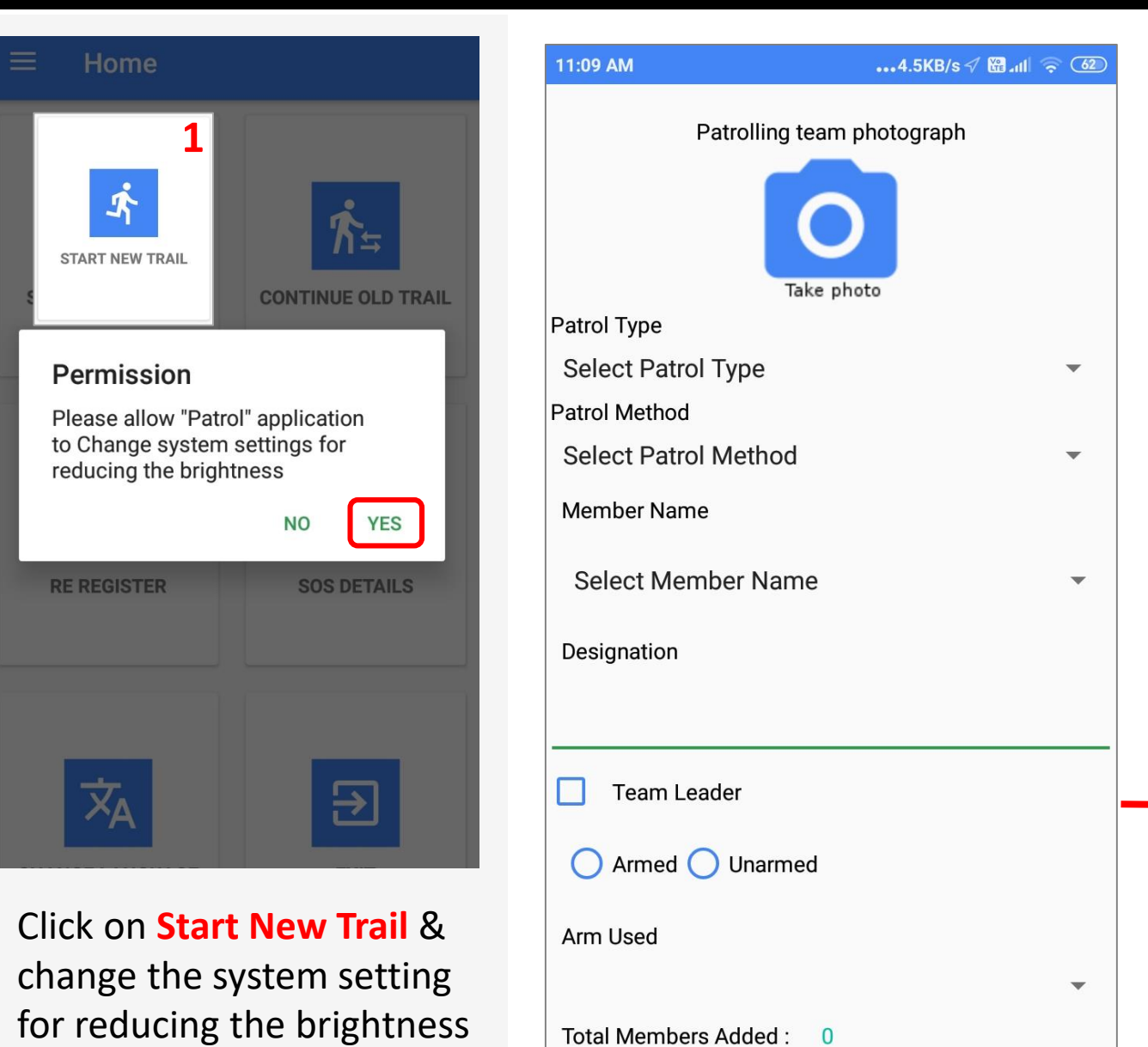

- Take the mandatory selfie of the patrol team
- Fill the required details (Patrol Type, Patrol Method)
- Select Member Name from the drop down
- Appoint one team leader, & concerned beat
- Mention whether **Armed** or **Unarmed**).
- Click on the Save Details & Confirm
- Start Patrolling
- Chose Online (with or without internet)/ Offline (provided available) Map

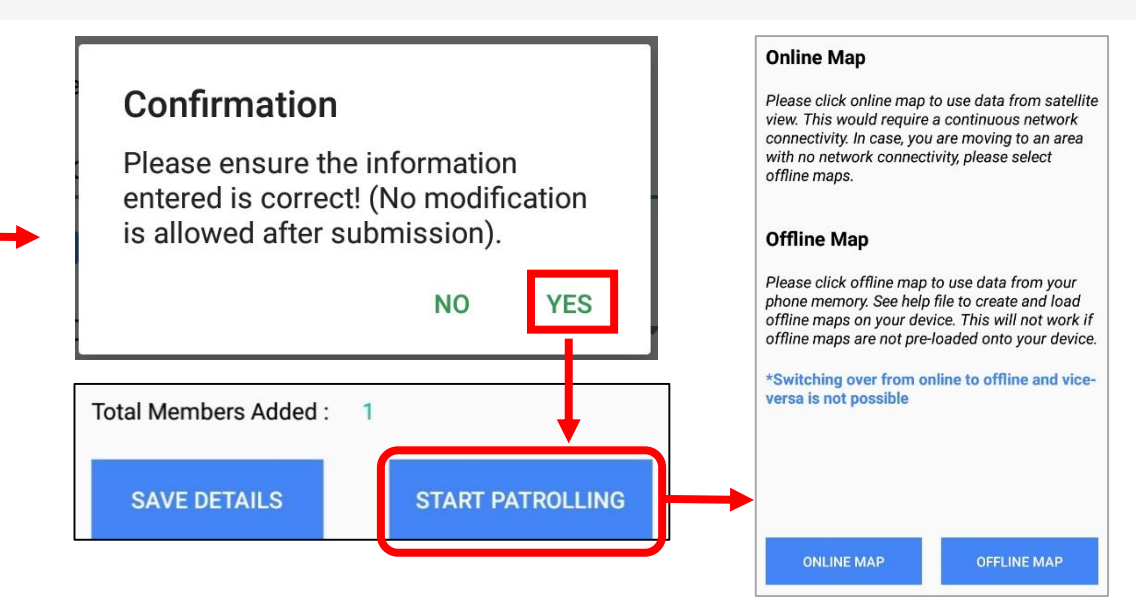

## Introduction to the icons

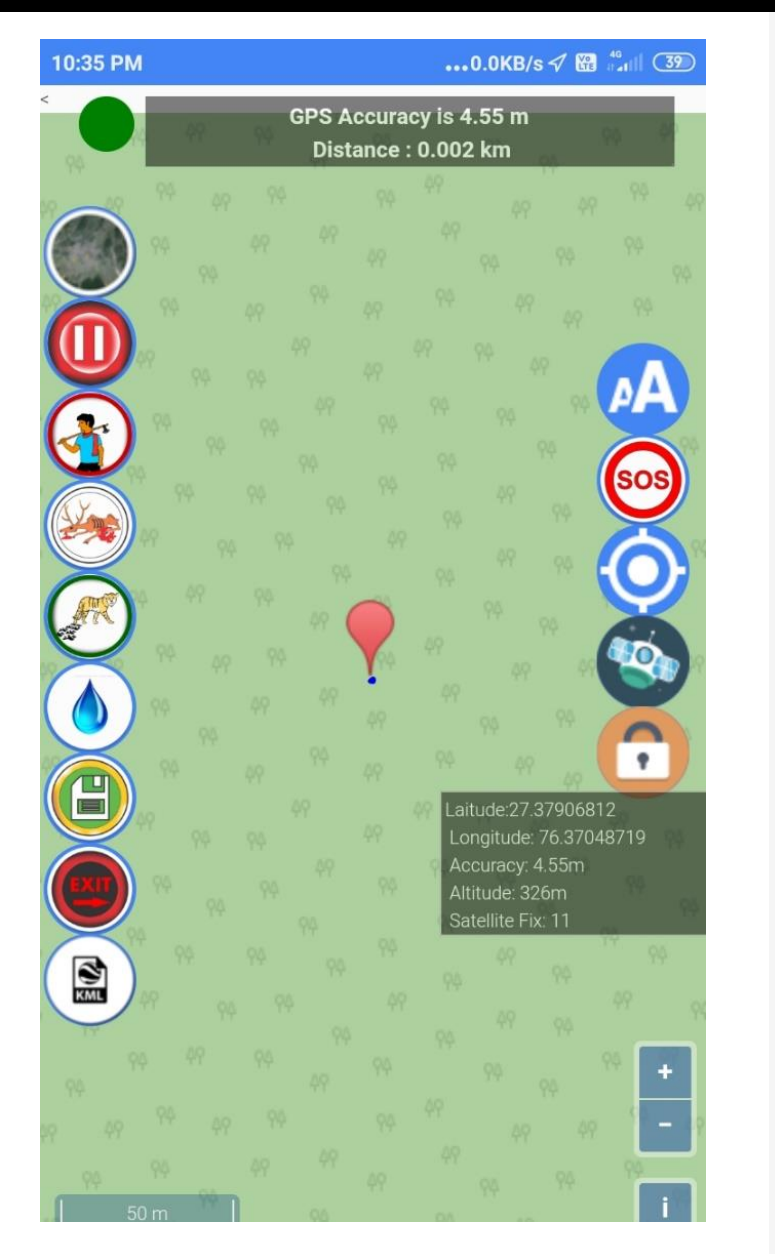

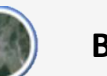

Background Map (Satellite/Open street Map)

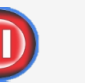

(A

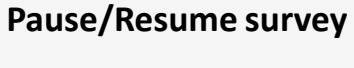

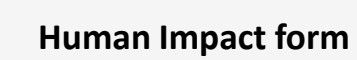

Animal Mortality detail form

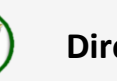

**Direct & Indirect Sighting form** 

Water Source Detail form

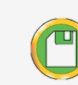

For saving Patrol details and track

Exit from the trail.

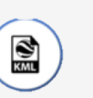

For Uploading Kml file of your area

A

sos

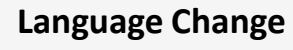

Call for help in Emergency situations

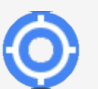

Pointer (Your current Location)

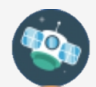

To see the Satellite readings

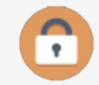

Lock the screen while walking

## Human Impact Form

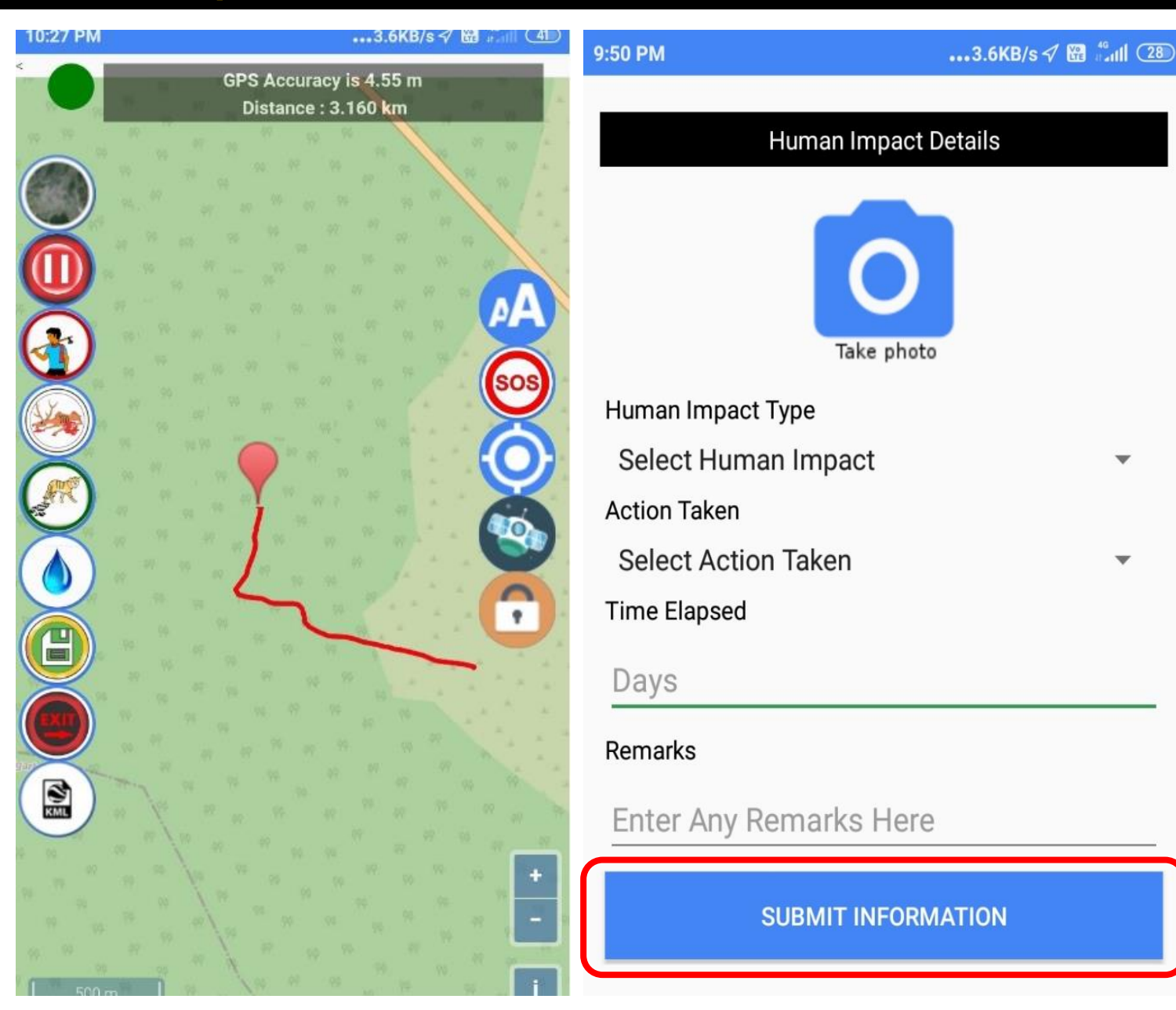

- Select the Human Impact Type, Action Taken from the dropdown
- Mention the **Time Elapsed** in number of days
- Take photo if necessary (for legal action, etc.)
- Mention **Remarks** (if any)
- Click on Submit Information & Confirm

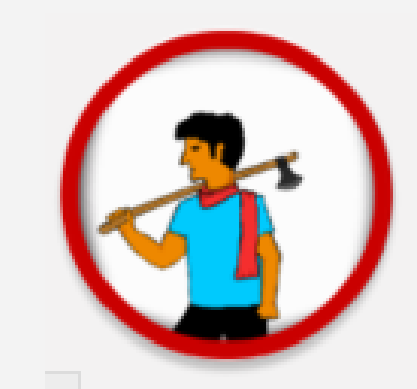

# **Animal Mortality Form**

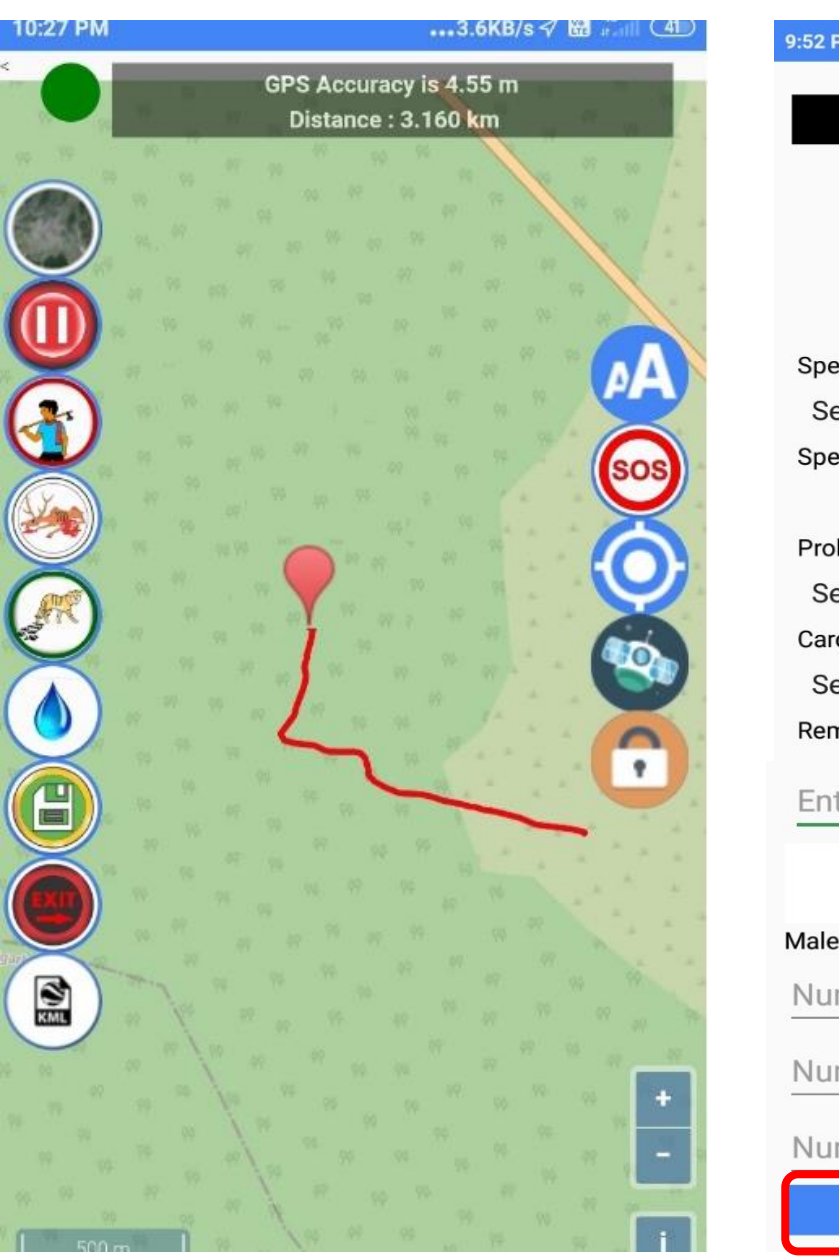

| 2 PM            |                | 0.0KB/s 🗸 🔀 | <sup>46</sup> at <b>il (27</b> ) |
|-----------------|----------------|-------------|----------------------------------|
|                 |                |             | 5                                |
| An              | imal Mortality | Details     |                                  |
|                 | Take photo     |             |                                  |
| pecies Type     |                |             |                                  |
| Select Species  | з Туре         |             | •                                |
| pecies          |                |             |                                  |
|                 |                |             | •                                |
| robable Cause o | f Death        |             |                                  |
| Select Cause o  | of Death       |             | *                                |
| arcass State    |                |             |                                  |
| Select Carcase  | s State        |             | •                                |
| emarks          |                |             |                                  |
| inter Any Ren   | narks Here     |             |                                  |
| MALE            | FEMALE         | UNKNO       | own                              |
| ale             |                |             |                                  |
| umber Of Ad     | lult Male      |             |                                  |
| lumber of Su    | b Adult Mal    | е           |                                  |
| umber of Yo     | ung Male       |             |                                  |
|                 | SAVE DETAIL    | .s          |                                  |

- Select the Species Type, Species, Probable cause of death, Carcass State from the dropdown
- Take photo if necessary
- Mention the number of carcasses by their gender & age classes (Adult, Sub Adult, Young), i.e., Male, Female, & Unknown
- Click on Save Details & Confirm

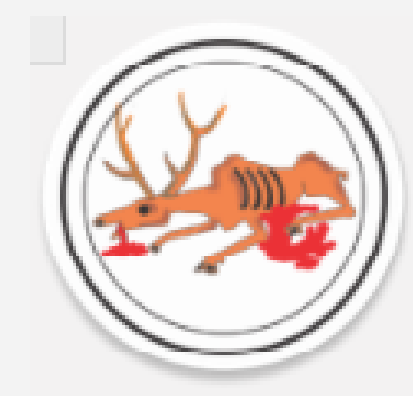

# **Direct & Indirect Sightings Form**

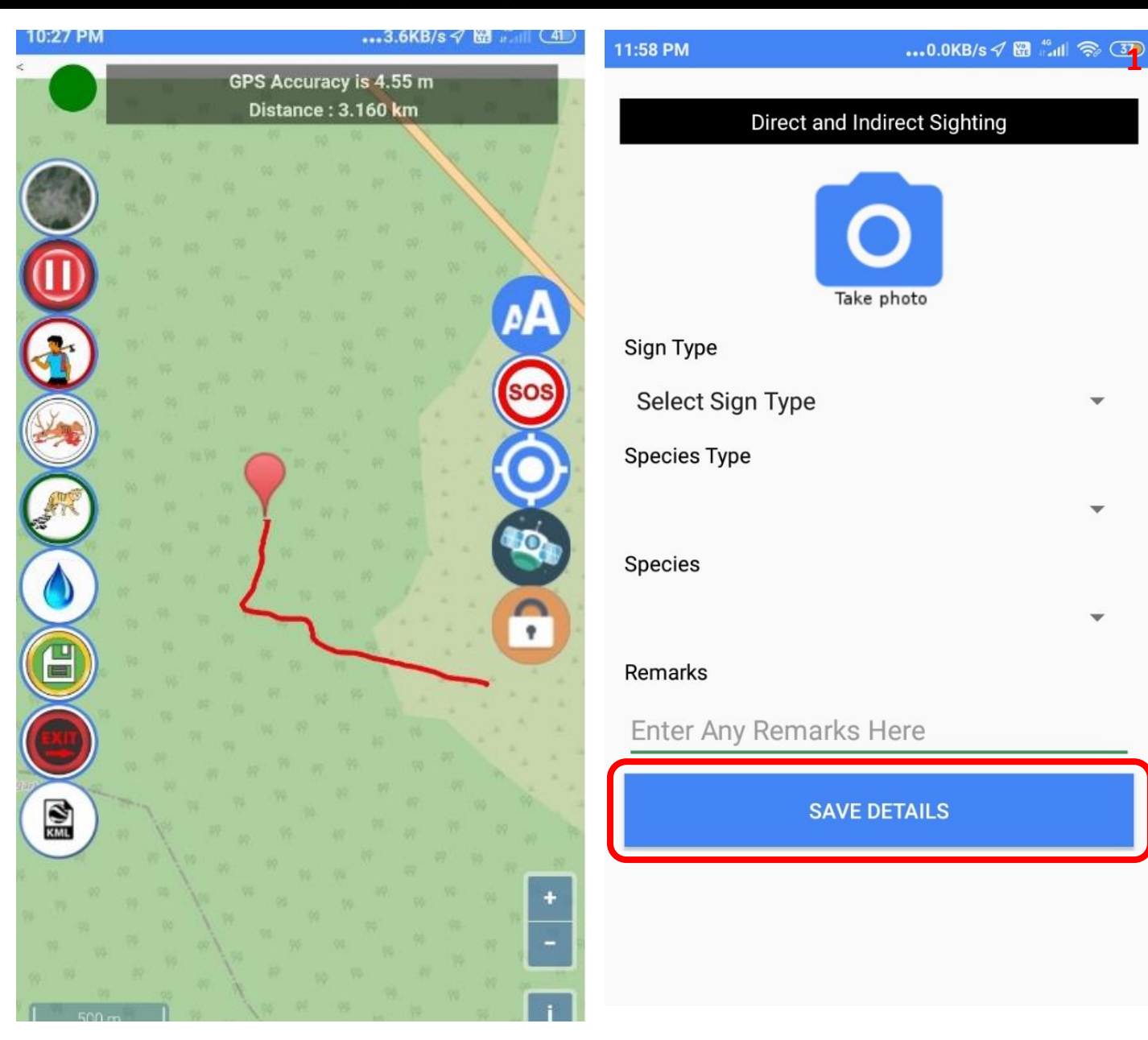

- Select the Sign Type, Species Type, Species from the dropdown
- Take photo if necessary
- In case of direct sightings, mention the total number of animals, & also number of animals by their gender, i.e., Male, Female, &

#### Unknown

Click on Save Details & Confirm

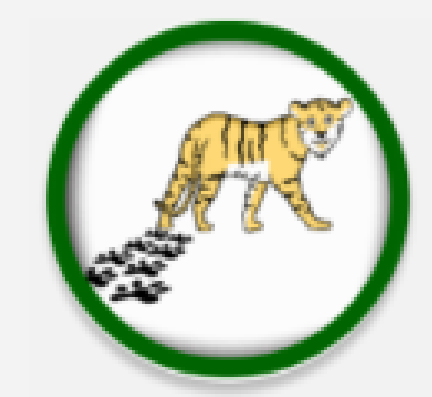

## **Water Source Details Form**

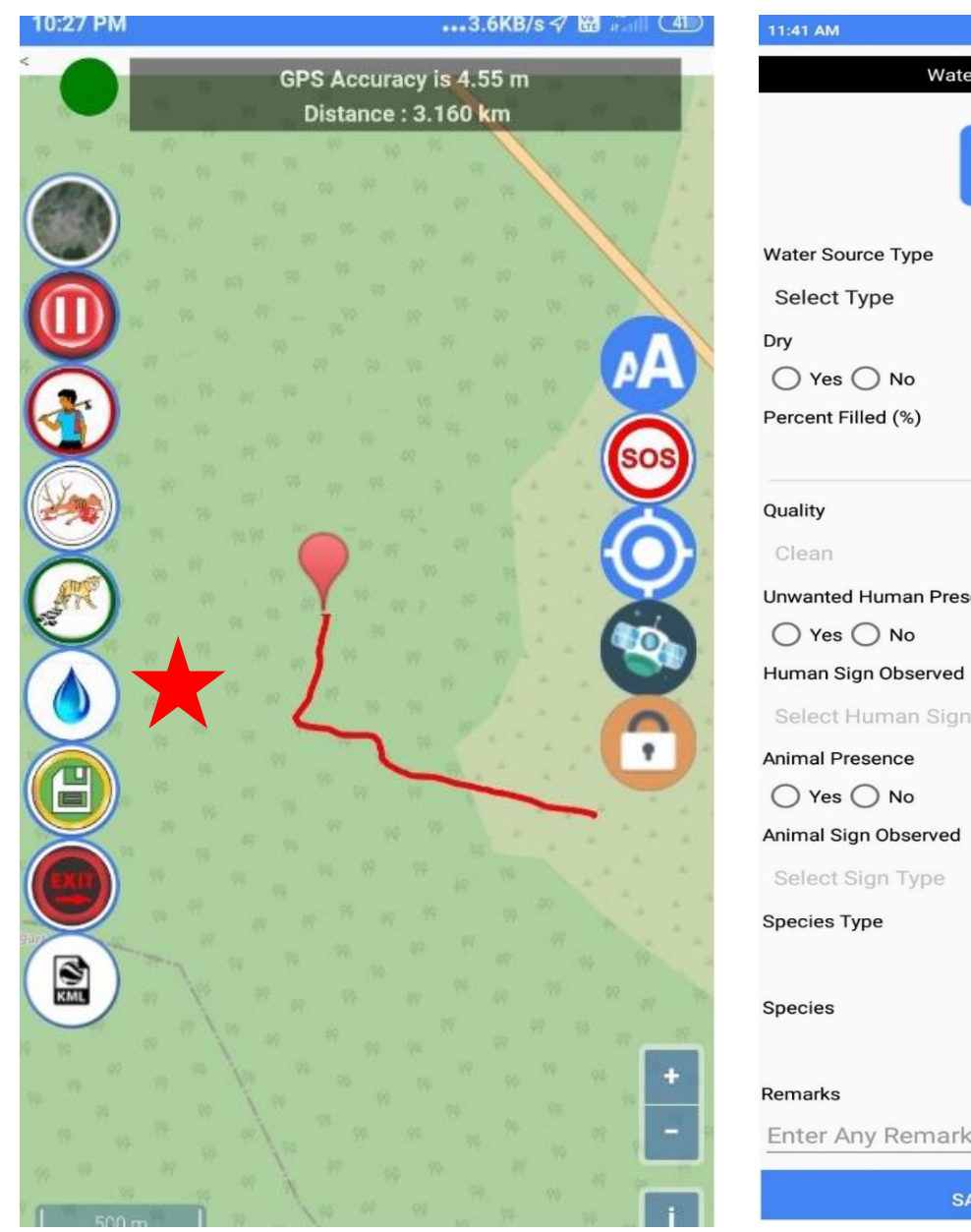

....13.7KB/s 🎧 🛷 🔀 🖧 🖬 🍊 Water Source Details Unwanted Human Presence

Enter Any Remarks Here

SAVE DETAILS

- Select the Water Source Type (Artificial / Natural) from the dropdown
- Mentioned the state of the water source (**Dry Yes/ No**) → if yes → Percent filled (%), & Quality (Clean/ Muddy **Opaque**/**Turbid**)
- Unwanted Human Presence  $\rightarrow$  Yes / No, if yes  $\rightarrow$  Human sign observed
- Animal Presence  $\rightarrow$  Yes / No, if yes  $\rightarrow$  please mention Animal Sign observed, Species Type, Species from the drop down
- Click on Save Details & Confirm

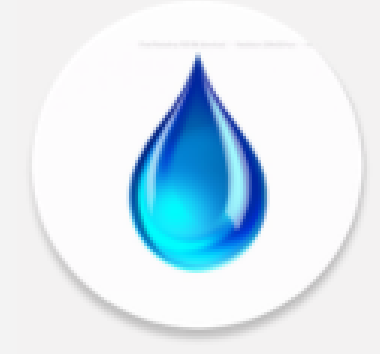

# **Save & Exit Patrol**

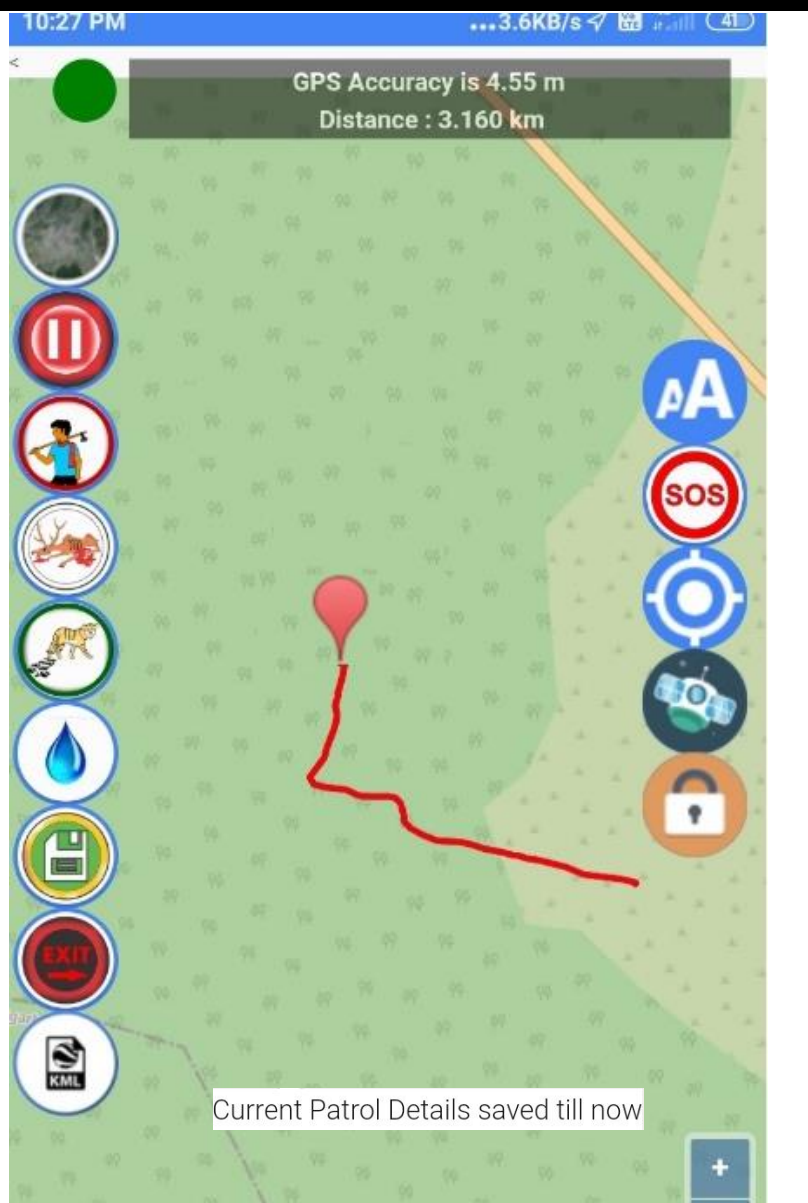

- After completion of the patrol, check your track on the map
- Check the Kilometer walked on the top of the screen.
- Once confirmed, please **SAVE** the patrol
- Click on **EXIT** to get out from the current patrol duty

#### Confirm

Do you want to stop the Patrol and exit

CANCEL

OK

#### How to Edit & Delete data

0

•

9

Ĥ

Π

+

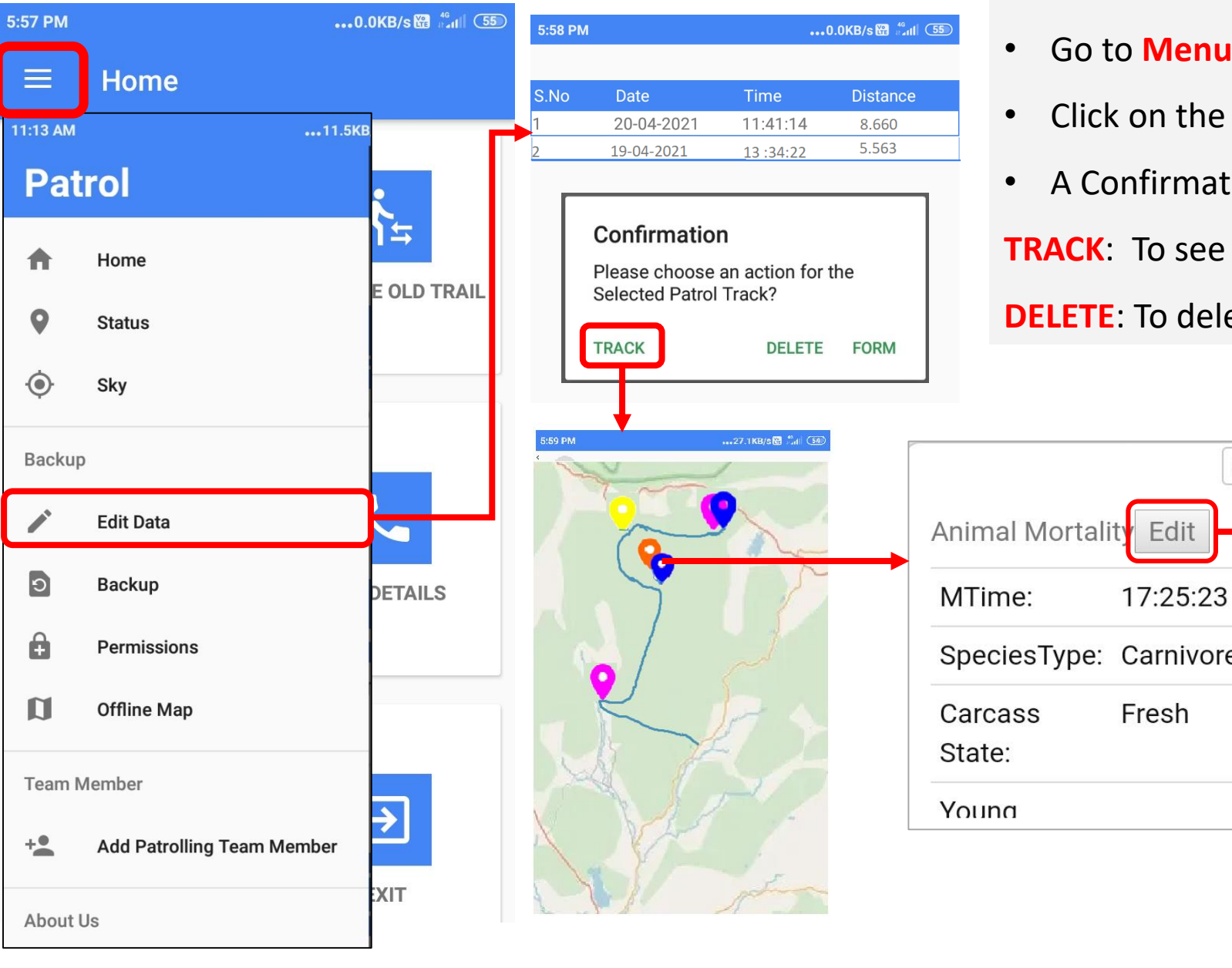

- Go to Menu bar & select Edit Data
- Click on the desired trail (trails are arranged by date)
- A Confirmation box will pop-up asking for the action:

**TRACK**: To see & edit the trail & observations on map

#### **DELETE:** To delete that trail

|   | 5:58 PM                                                                                                    |               | •••0.0KB/s 🖽 🖫 (55) |
|---|----------------------------------------------------------------------------------------------------|---------------|---------------------|
|   | Animal Mortality Details                                                                                          |               |                     |
| × | Species Type<br>Carnivore<br>Species<br>Leopard<br>Probable Cause<br>Old age<br>Carcass State<br>Fresh<br>Remarks | of Death      | *<br>*<br>*         |
|   | Enter Any Re                                                                                                    | emarks Here   |                     |
|   | MALE                                                                                                    | FEMALE        | UNKNOWN             |
|   | Male<br>1                                                                                                    |               |                     |
|   | Number of S                                                                                                    | ub Adult Male |                     |
|   | Number of Young Male                                                                                              |               |                     |
|   |                                                                                                    | SAVE DETAILS  |                     |

#### How to Edit & Delete data

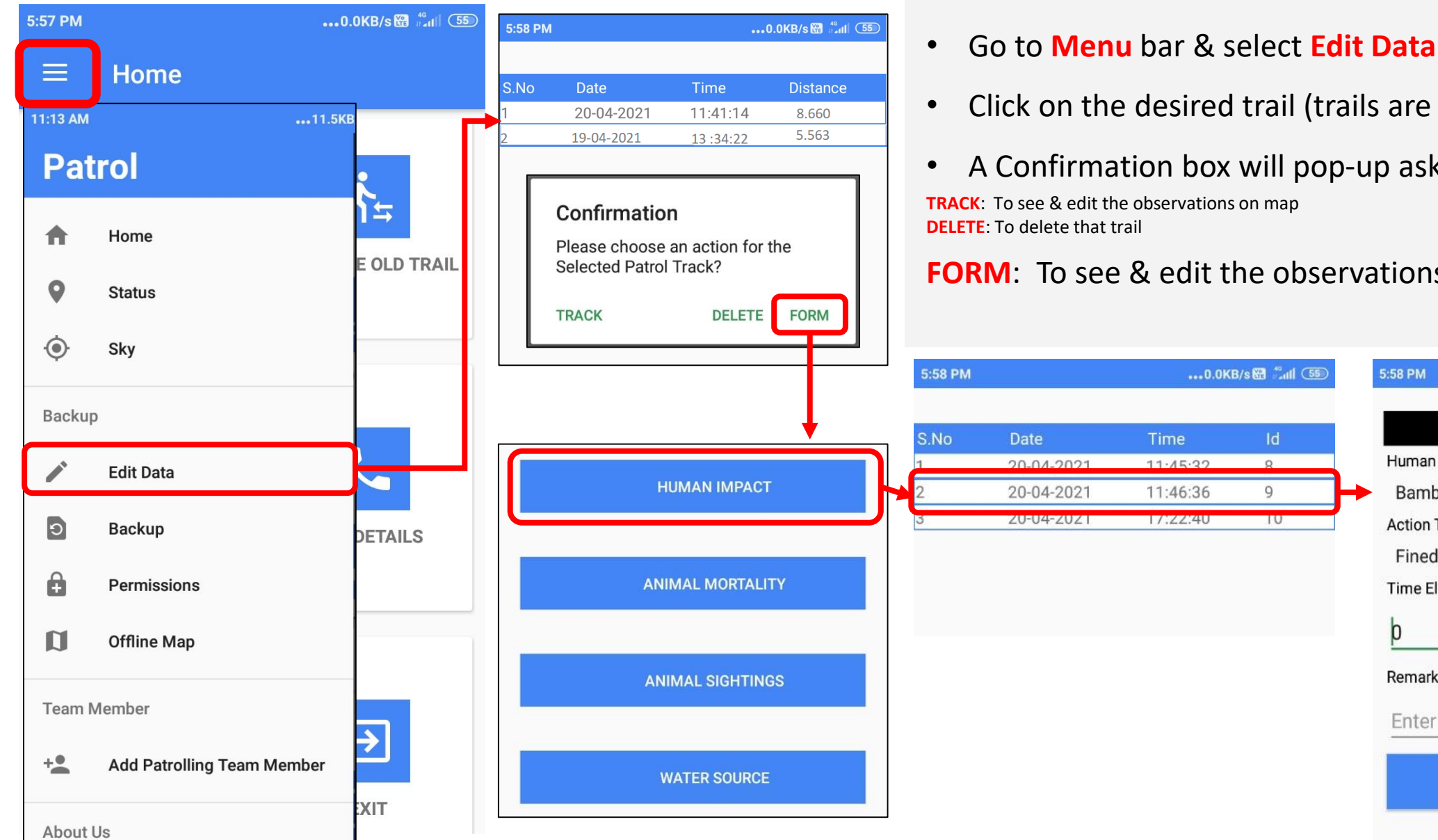

- Click on the desired trail (trails are arranged by date)
- A Confirmation box will pop-up asking for the action:

#### **FORM**: To see & edit the observations on the table

| Latl (55)  | 5:58 PM               | ••••0.0KB/s 器 示加目(55 |  |
|------------|-----------------------|----------------------|--|
| h          | Human Impact Details  |                      |  |
|            | Human Impact Type     |                      |  |
| <b> </b> - | Bamboo Cutting        | *                    |  |
|            | Action Taken          |                      |  |
|            | Fined                 | *                    |  |
|            | Time Elapsed          |                      |  |
|            | þ                     |                      |  |
|            | Remarks               |                      |  |
|            | Enter Any Remarks Her | е                    |  |
|            | SUBMIT INFOR          | MATION               |  |

## How to take Backup of the data

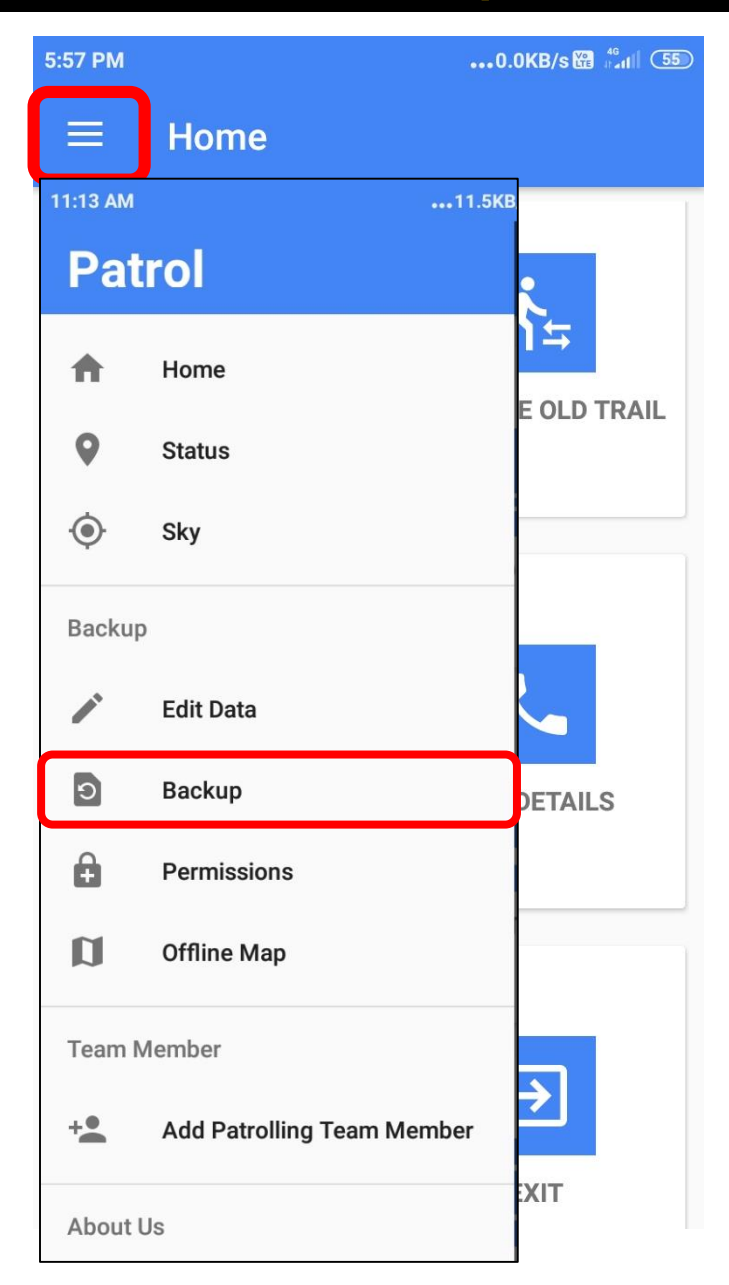

- It is desirable to take Backup of the data twice in a week.
- The backup will be stored in the Internal storage of your mobile with a name 'MSTrIPES\_Patrol'
- To import the data on MSTrIPES
  Desktop, you need to use this folder.

| 3:05 PM |                             | •••0.1KB/s 🔀 👫 🖬 4 |                    |
|---------|-----------------------------|--------------------|--------------------|
| ≡       | Ŀ                           |                    | Q                  |
| Interr  | al storage >                | 8                  | 8 :                |
|         | browser                     |                    |                    |
|         | 1 item 1 12/04/21 10:08 AM  |                    | 1                  |
|         | Pictures                    |                    | ~                  |
|         | 2 items 1 12/04/21 10:08 AM |                    |                    |
|         | KineMaster                  |                    |                    |
|         | 1 item 1 12/04/21 10:08 AM  |                    | /                  |
|         | wlan_logs                   |                    |                    |
|         | 4 items 1 09/04/21 10:28 PM |                    |                    |
|         | SHAREit                     |                    | ~                  |
|         | 3 items 1 26/03/21 1:34 PM  |                    | /                  |
|         | MSTrIPES_Ecological         |                    | ×                  |
|         | 1 item 1 25/03/21 10:30 AM  |                    | d.                 |
|         | MSTrIPES_Patrol             |                    | ×                  |
|         | 1 item 1 09/01/21 3:16 PM   |                    | A.                 |
|         | joox_for_third              |                    | N                  |
|         | 1 item 1 29/07/20 11:57 PM  |                    | M                  |
| -       | Tencent                     |                    | $\bigtriangledown$ |